## Setting up your connection to the New Datamart Server

## Step One: Add a new ODBC connection

Start -> Control Panel -> Administrative Tools -> Data Sources (ODBC). Click on the "Add" button

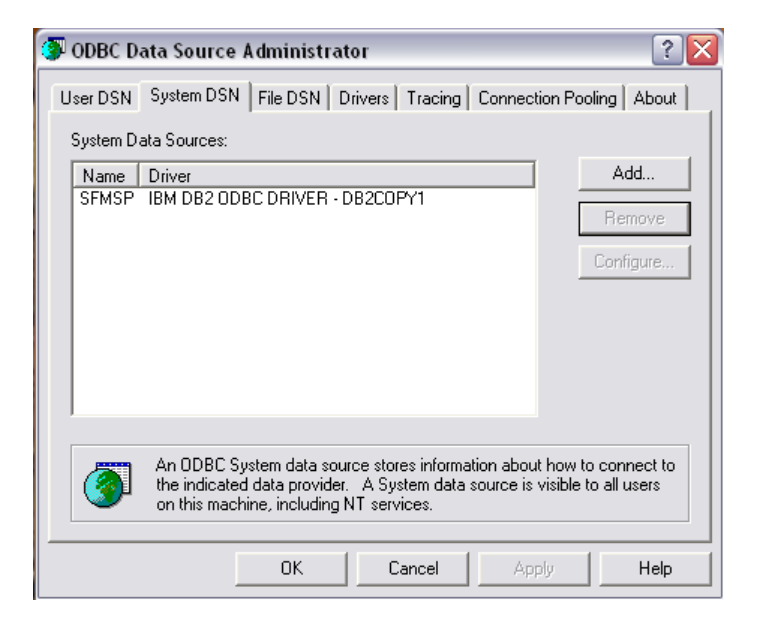

Click Add button, select "IBM DB2 ODBC DRIVER" from the list and click Finish button.

| Create New Data Source | Select a driver for which you want to set up a Name Driver do Microsoft Access (*.mdb) Driver do Microsoft Access (*.dbf) Driver do Microsoft Paradox (*.db ) Driver do Microsoft Paradox (*.db ) Driver para o Microsoft Visual FoxPro IBM DB2 ODBC DRIVER IBM DB2 ODBC DRIVER IBM DB2 ODBC DRIVER - DB2COPY1 Microsoft Access Driver (*.mdb) Microsoft Access Driver (*.mdb) Microsoft Access Treiber (*.mdb) Microsoft Access Treiber (*.mdb) | data source. |
|------------------------|----------------------------------------------------------------------------------------------------|--------------|
|                        | < Back. Finish                                                                                                    | Cancel       |

You will then see a blank ODBC IBM DB2 Driver - Add window

| ODBC IBM DB2 Driver - Add 🛛 🔀                                                                                                    |           |  |
|----------------------------------------------------------------------------------------------------|-----------|--|
| Select the DB2 database alias you want to register for ODBC,<br>or select Add to create a new alias. You may change the<br>data source name and description, or accept the default. |           |  |
| Data source name                                                                                                    |           |  |
| Database alias                                                                                                    | SFMSP Add |  |
| Description                                                                                                    |           |  |
|                                                                                                    | OK Cancel |  |

U:\Datamart\Upgraded Datamart Server\Testing\User\_Testing\_Setup.doc

Data source name: Type "SFMSPA", this will enable the Add button, click on it and you should see the following window:

| ata Source   TCP/IP   Secu      | rity options Advanced Settings |      |  |
|---------------------------------|--------------------------------|------|--|
| Data source name<br>Description | SFMSPA                         |      |  |
| User ID<br>Password             | Save password                  |      |  |
|                                 |                                |      |  |
|                                 |                                | 1927 |  |

Click on the TCP/IP tab and fill out the boxes as shown below, then click the OK button.

| Database name                                                    | SFMSP                                             |   |
|------------------------------------------------------------------|---------------------------------------------------|---|
| Database alias                                                   | SFMSPA                                            |   |
| Host name                                                        | 159.121.106.70                                    | _ |
| Port number                                                      | 3700                                              |   |
| C. Connectation II. C.                                           |                                                   |   |
| Connect alrestly to t<br>C Connect to the serv<br>DCS Parameters | he server<br>er via the gateway<br>:<br>:_ENABLED | 1 |

You can then test the connection by clicking on the SFMSPA entry and then click the Configure button.

| 🌗 odbc d | ata Source A                                   | dministrat                                        | or                                                  |                                      | ? 🗙                             |
|----------|------------------------------------------------|---------------------------------------------------|-----------------------------------------------------|--------------------------------------|---------------------------------|
| User DSN | System DSN                                     | File DSN D                                        | rivers Tracing                                      | Connection P                         | ooling About                    |
| System D | ata Sources:                                   |                                                   |                                                     |                                      |                                 |
| Name     | Driver                                         |                                                   | D.D.200 D.M                                         |                                      | Add                             |
| SFMSP    | IBM DB2 ODI                                    | BC DRIVER -<br>BC DRIVER -                        | DB2COPY1<br>DB2COPY1                                |                                      | Remove                          |
|          |                                                |                                                   |                                                     |                                      | Configure                       |
|          |                                                |                                                   |                                                     |                                      |                                 |
|          |                                                |                                                   |                                                     |                                      |                                 |
|          |                                                |                                                   |                                                     |                                      |                                 |
| I        |                                                |                                                   |                                                     |                                      |                                 |
| 3        | An ODBC Sys<br>the indicated<br>on this machir | tem data sou<br>data provider,<br>ne, including N | rce stores informa<br>A System data<br>NT services. | ation about how<br>source is visible | to connect to<br>e to all users |
|          |                                                | OK                                                | Cancel                                              | Apply                                | Help                            |

Enter your User ID and Password and press the connect button.

| ata Source Advanced Sett                      | ings ]                           |                      |         |       |
|-----------------------------------------------|----------------------------------|----------------------|---------|-------|
| Data source name<br>Description               | SFMSPA                           | _                    |         |       |
| Connect to data source<br>User ID<br>Password | e to retrieve configuration info | mation               |         |       |
|                                               | Save password                    |                      |         |       |
| U                                             | Bind CLI/OD                      | BC support utilities |         |       |
|                                               |                                  |                      |         |       |
|                                               | OK                               | Coursel              | Annalia | Liele |

It should return with the following message:

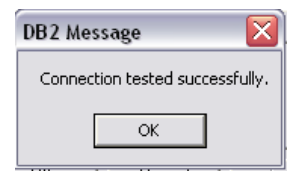

## Step Two: Edit your Datamart OCE file to point to the new ODBC connection

These are instructions to set up your Hyperion OCE. The OCE is simply a definition of the connection required to view a particular database.

**Open Hyperion** 

You should see a "Welcome to Hyperion" dialog box.

| Welcome to Hyperion - Designer    |        |
|-----------------------------------|--------|
| Create a New Document             | 1      |
| Local Document 💌                  |        |
| O A New Database Connection File  |        |
| Recent Database Connection Files: |        |
| PPDBUSR_AIX.oce                   |        |
| MF_DSNA.oce                       |        |
| datamart.oce                      |        |
|                                   | Browse |
| O Other                           |        |
| A Blank Document                  |        |
|                                   |        |
|                                   |        |
| Open an Existing Document         |        |
| O Recent Documents                |        |
| Budget vs. Expenditures.bqy       |        |
| 20080125validation.bgy            |        |
|                                   |        |
| -                                 |        |
|                                   | Browse |
|                                   |        |
| OK Cancel                         | Help   |

Click: "Cancel"

From the Menu, Click on Tools, Connection, Modify

| <u>T</u> ools | Window Help                                |   |                 |
|---------------|--------------------------------------------|---|-----------------|
| Pro           | Process Query                              |   | = =   🖉 • 🕭 •   |
| <u>C</u> on   | <u>C</u> onnection                         |   | Select          |
| Con<br>Sav    | Connections Manager F11<br>Save Connection |   | Logon<br>Logoff |
| <u>A</u> dn   | Administer Repository                      |   | <br>Modify      |
| Con           | Connect to Foundation                      |   | Create          |
| Options       |                                            | ۲ | Web Clients     |
| Customize     |                                            |   |                 |

Select your "regular" OCE file that you use to run queries/reports. Typically this is called Datamart.oce but may vary on your system. Then click on the "Open" button.

| Database Connectio | n Wizard                                                                                                    |
|--------------------|----------------------------------------------------------------------------------------------------|
|                    | The wizard will help you create a Connection File that you can use to connect to a data source.<br>What connection software do you want to use?<br>ODBC<br>What type of database do you want to connect to?<br>DB2<br>Show Meta Connection Wizard<br>Show advanced options<br>Prompt for database name |
| Help               | Cancel <back next=""> Finish</back>                                                                                                    |

This will take you to the next screen, Database Connection Wizard.

Click on "Next". Enter your Datamart User Name and Password and select SFMSPA in the Host drop down selection box. This is the connection you created in Step One.

| Database Connection | ) Wizard                                                                                                    |
|---------------------|----------------------------------------------------------------------------------------------------|
|                     | Connect to the data source.<br>Enter your user name, password, and select your IP<br>address or database host.<br>User Name:<br>Password:<br>Host SFMSPA |
| Help                | Cancel <back next=""> Finish</back>                                                                                                    |

Then click on "Next".

|                      | Meta Connection Wizard<br>On the current connection<br>Using a different connection |        |
|----------------------|-------------------------------------------------------------------------------------|--------|
| Participation of the | Select meta data OCE:                                                               | Browse |
| Help                 | Cancel <back next=""></back>                                                        | Finish |

Click "Next" to continue through the wizard.

| Database Connectio | n Wizard                                                                                                    |
|--------------------|----------------------------------------------------------------------------------------------------|
|                    | Meta Connection Wizard                                                                                                    |
| 71010              | Custom                                                                                                    |
| 1010               | Edit<br>What is the schema name or owner of the<br>meta data repository tables?<br>Metadata is 'data about data', which describes where data                                                                                                    |
| Platents Inte      | comes from; the methods used to consolidate it from<br>disparate systems; if and where it has been updated; and<br>the logic used to derive computed items.<br>For business users, metadata can simplify arcane system<br>terminology by presenting database information in the<br>language of your business. It is an invaluable catalog to the<br>location and classification of the warehoused data. |
| Help               | Cancel <back next=""> Finish</back>                                                                                                    |

Click "Next" to continue through the wizard.

| Database Connection V | /izard                                                    |                     |  |
|-----------------------|-----------------------------------------------------------|---------------------|--|
| A                     | pply filters to restrict the tables<br>the table catalog. | that are displayed  |  |
| 1107g                 | Г Table Name                                              | Define              |  |
| Land                  | 🔽 Owner Name                                              | Define              |  |
|                       | Г Table Type                                              | Define              |  |
|                       | Allow SQL-92 Advar                                        | nced Set Operations |  |
| 01010101010           | ✓ Exclude Hyperion Repository Tables                      |                     |  |
|                       | ☐ Allow Non-Joined Queries                                |                     |  |
|                       | ☐ Use SQL to Get Tab                                      | le Catalog          |  |
| Help                  | Cancel <back< td=""><td>Next&gt; Finish</td></back<>      | Next> Finish        |  |

Click "Next" to continue through the wizard.

| Database Connection | ) Wizard                            |
|---------------------|-------------------------------------|
|                     | Choose the data retrieval method.   |
| Help                | Cancel <back next=""> Finish</back> |

Click "Next" to continue through the wizard.

| Database Connection | 1 Wizard                                                                                                    |
|---------------------|----------------------------------------------------------------------------------------------------|
|                     | <ul> <li>Use large buffer query mode</li> <li>Packet Size setting, 512*</li> <li>Oracle buffer size</li> <li>8000</li> <li>Disable asynchronous processing</li> <li>Retain Date Formats</li> <li>Disable Transaction Mode</li> <li>Use outer join operator on limits</li> <li>Use ODBC outer join syntax on limits</li> <li>Use ODBC outer join escape syntax</li> </ul> |
| Help                | Cancel <back next=""> Finish</back>                                                                                                    |

Click "Next" to continue through the wizard.

| Database Connection Wizard |                                                                                                    |  |  |
|----------------------------|----------------------------------------------------------------------------------------------------|--|--|
|                            | Press Finish to save your settings as a connection file so<br>that they may be reused or modified later. The wizard<br>saves your file with the extension 'oce' in the folder you<br>specify. |  |  |
| Help                       | Cancel <back next=""> Finish</back>                                                                                                    |  |  |

At this screen click "Finish". It will prompt you to save your OCE? Click on "Yes".

| Hyperion - Designer           |     |
|-------------------------------|-----|
| Do you want to save your OCE? | Yes |
|                               | No  |

In the "Save Open Catalog" dialog box, enter a new file name for the modified OCE. I recommend calling it datamart\_aix.oce. You will only need this OCE for testing. After implementation on September 19<sup>th</sup> this OCE can be deleted. Then click on the "Save" button.

| Save Open Catalo                  | )g                                                                                                   |                                  |    |          | ? 🔀          |
|-----------------------------------|----------------------------------------------------------------------------------------------------|----------------------------------|----|----------|--------------|
| Save <u>i</u> n:                  | 🗀 Open Catalog E                                                                                     | xtensions                        | •  | ← 🗈 💣 📰▼ |              |
| My Recent<br>Documents<br>Desktop | datamart.oce<br>datamart_aix.oc<br>Sample OLAP PC<br>Sample OLAP.oc<br>Sample with met<br>Sample.oce | ze<br>CW.oce<br>ze<br>tadata.oce |    |          |              |
| My Computer                       |                                                                                                    |                                  |    |          |              |
| Places                            | File <u>n</u> ame:                                                                                   | datamart_aix.oce                 |    | •        | <u>S</u> ave |
|                                   | Save as <u>t</u> ype:                                                                                | Hyperion - Designer OCE (*.oce   | 2) | •        | Cancel       |

## Step Three: Run one of "your standard reports" using the new OCE connection

Open a saved Hyperion .bqy document as would normally. Click on the "Query" section. From the Menu select Tools, Connection, Select.

| Tools Window Help                                |   | _                        |
|--------------------------------------------------|---|--------------------------|
| Process Query                                    | ł | 00. 0.**<br>0.** 00. t   |
| <u>C</u> onnection                               | Þ | S <u>e</u> lect          |
| Connections <u>Manager</u> F1<br>Save Connection | 1 | Logon<br>Logo <u>f</u> f |
| Administer Repository                            | • | Modify                   |
| Connect to Foundation                            |   | <u>C</u> reate           |
| <u>O</u> ptions                                  | • | Web Clients              |
| Customize                                        |   | S Line 2 Agy Address     |

This will open a "Select Connection" dialog box. Click on the datamart\_aix.oce, or the one you saved in step two.

| Select Connectio                                                 | m                                                                                                    |                                                                                                    |          | ?🗙           |
|------------------------------------------------------------------|----------------------------------------------------------------------------------------------------|----------------------------------------------------------------------------------------------------|----------|--------------|
| Look in:                                                         | 🔁 Open Catalog Extensio                                                                                                    | ns 💌                                                                                                    | ← 🗈 💣 📰▼ |              |
| My Recent<br>Documents<br>Desktop<br>My Documents<br>My Computer | BRIODB2A.oce<br>datamart.oce<br>datamart.oce<br>datamart_aix_oce<br>datamart_aix_all.oce<br>datamart_aix_all.oce<br>datamart_aix_all.oce<br>datamart_osps.oce<br>datamart_osps.oce<br>datamart_sys.oce<br>datamart_test.oce<br>datamart_test.oce<br>Esuite Samples.oce<br>Esuite Samples.oce<br>Mainframe_dan1p.oce<br>Mainframe_old.oce<br>Mainframe_old.oce<br>MF_DSNA.oce<br>MF_DSNA.oce<br>MF_DSNP.oce<br>MF_DSNP_Validation.oce | MF_DSNPA.oce     MF_DSNT.oce     MF_DSNT.oce     MF_DSNT.oce     MF_DSNU.oce     Mfdsna_sysadm.oce     Mfdsnp.oce     MFDSNT.oce     MFDSNU.oce     MFDSNU.oce     MFDSNU.oce     Sample OLAP PCW.oce     Sample OLAP PCW.oce     Sample OLAP.oce     Sample OLAP.oce     Sample Sample OLAP.oce     Sample Sample OLAP.oce     Sample Sample OLAP.oce     Sample Sample Sample Sample OLAP.oce     Sample Sample Sample Sample Sample Sample Sample Sample Sample Sample Sample Sample Sample Sample Sample.oce     SFMSOSTD.oce     SFMSOSTD.oce     SFMSOSTD.oce | DCe      |              |
|                                                                  | File <u>n</u> ame: datar                                                                                                    | nart_aix.oce                                                                                                    | •        | <u>O</u> pen |
|                                                                  | Files of type: Open                                                                                                    | Catalog Connection (*.oce)                                                                                                    | •        | Cancel       |

Then click on "Open". This will then bring up a login dialogbox with your OCE name in the heading. Enter your User name and password and press "OK".

| datamart_aix. | 009 |        |
|---------------|-----|--------|
| HostUser      |     | ОК     |
| Host Password |     | Cancel |
|               |     | Select |

When you process this query, it will pull the data from the "new" Datamart server. You can then compare these results with the results from processing the query when connected to your standard Datamart OCE file. They should be exactly the same.

**Do not save this query under the same name** or it will save the changes and continue to point to this temporary OCE. This "modified" OCE should be used for testing purposes only prior to the September 19<sup>th</sup> implementation of the new upgraded server.